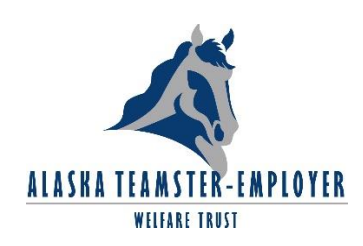

aetna

## Using Aetna DocFind to Search for a Provider

How to Find a Provider Using DocFind

- From the <u>www.959trusts.com</u> homepage select the Find Network Providers under the yellow Welfare tab,
- Now select the Aetna Preferred Provider Network (PPO) link. This will take you directly to Aetna's Find a Doctor, Dentist or Hospital that accepts your plan

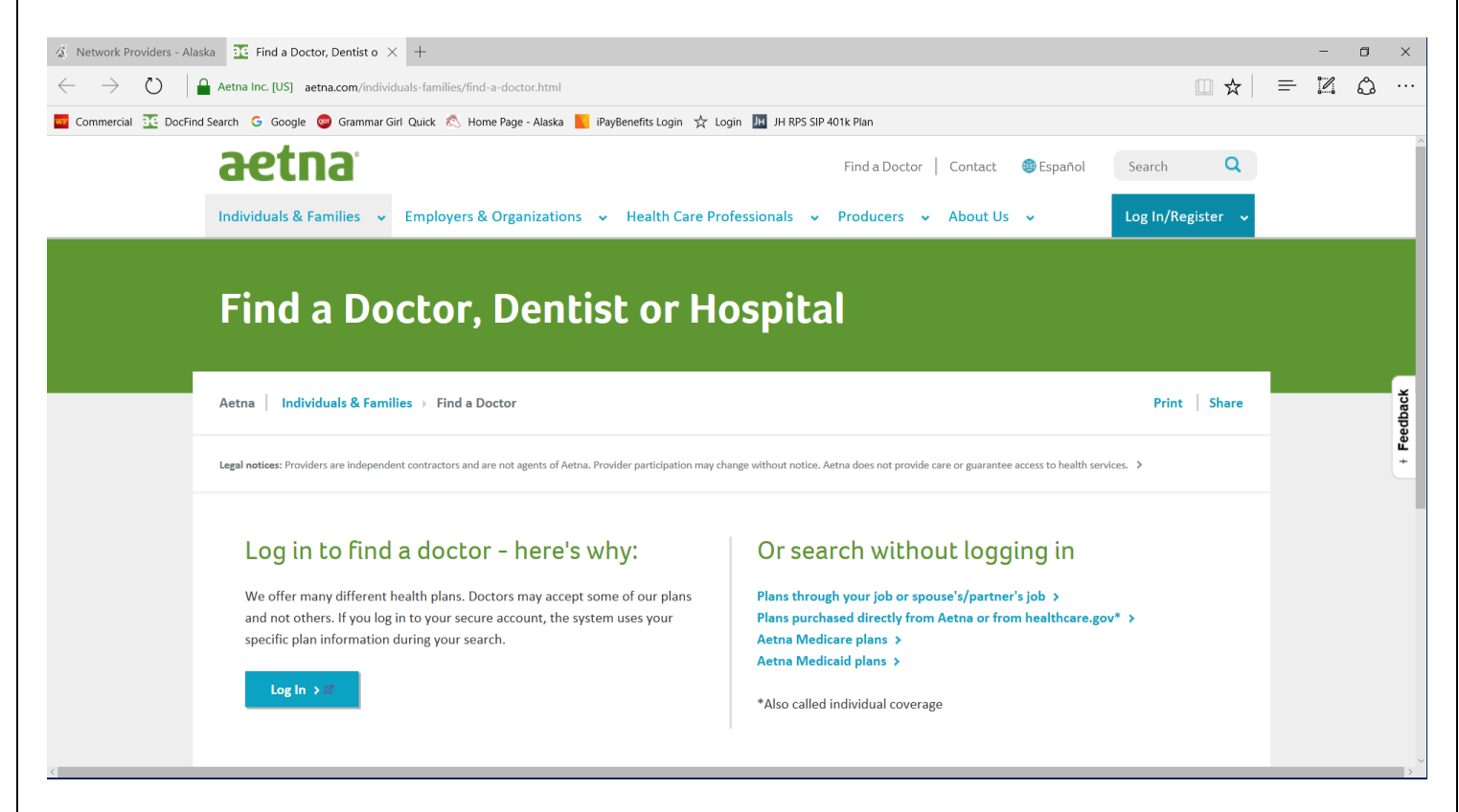

Under Or search without logging in, select the *Plans through your job or spouse's/partner's job* link

## > You should be here:

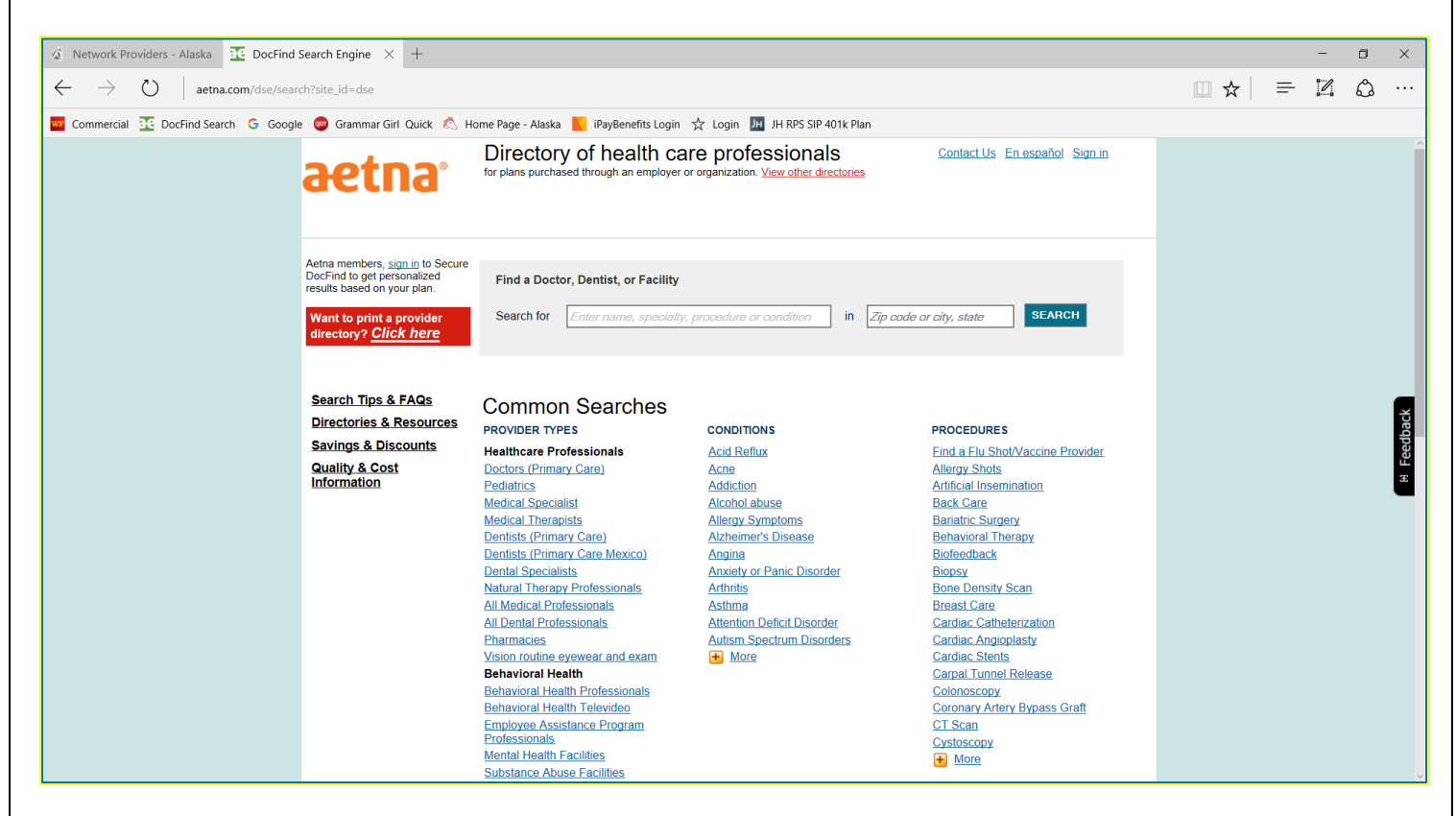

At this point you will be able to customize your search, personalize your DocFind (in the upper left hand corner) and search for providers.

Now select the <u>Click here</u> link in the "Want to print a provider directory?" red box

## > You should be here:

| DSE Print Directory - Microsoft Edge                                                                                            |                                                                                                    | - 0             |
|----------------------------------------------------------------------------------------------------|----------------------------------------------------------------------------------------------------|-----------------|
| aetna.com/docfind/home.do?site_id=docfind&langpref=en&tabKey=tab5&from                                                          | nDse=fromDse                                                                                                    |                 |
| aetna <sup>,</sup>                                                                                                    | Aetna members, log in or register now to get search results using your plan.     Contact Us       If you are considering purchasing an individual insurance plan in AZ, DC, FL, IL, PA, OK, TX or VA, and searching for providers in Aetna's 2014     Exchange/Marketplace, please go here.                                                                                                    |                 |
| DocFind®<br>Start a new search ♦<br>Search Tips & FAQs<br>Directories & Resources<br>Savings & Discounts<br>Quality & Cost Info | *Required Selections     *Include:   Select                                                                                                    |                 |
|                                                                                                    | I0 miles   Find a Zip Code                                                                                                    |                 |
|                                                                                                    | Important information for DocFind users who live in <u>California</u> , <u>Connecticut</u> , <u>Delaware</u> , <u>Georgia</u> , <u>Massachusettis</u> , <u>Ohio</u> ,<br><u>Oregon</u> , <u>Texas</u> , <u>Utah</u> or <u>Washington</u> .<br><b>Terms of Use:</b> By using DocFind, you acknowledge and agree that DocFind and all of the data contained in DocFind belongs<br>exclusively to Aetra Inc. and is protected by copyright and other law. DocFind is provided solely for the personal, non-commercial use<br>of current and prospective Aetra members and providers. Use of any rubot, spleter or other intelliguet agent to copy content from<br>D btrip prohibited. Aetna reserves all rights to take appropriate civil, criminal or injunctive action to enforce these terms of use. | [+]<br>Feedback |

At this point you can customize your search by clicking on the dropdown boxes

Include: Select provider type; for example primary care, medical specialists, hospitals, urgent care center, labs, imaging, etc.

- Type: Refine search by specialty
- Plan: Aetna Open Access<sup>®</sup> Plans Aetna Choice<sup>®</sup> POS II (Open Access)
- Where: Search by zip code or city and state
- Click Print
- Click Continue and a list of providers will be shown. Pop-ups must be allowed if blocked